# Clay Sand Unified Harding (CSUH) 模型

本章节案例通过三轴排水压缩试验,介绍 Clay Sand Unified Harding 模型的使用过程。计算模型为边长为 1m 的六面体单元,如图 1 所示。

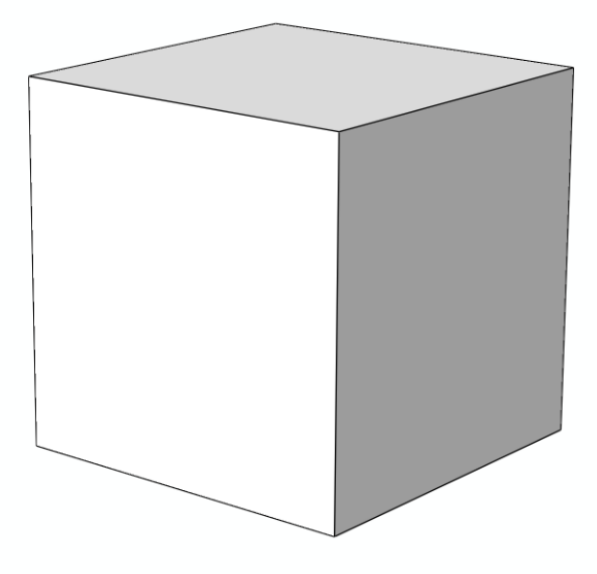

图1计算模型示意图

## 1.1 FssiCAS 图形界面操作——前处理

1.1.1 新建工程文件

用户首先在任何路径新建一个文件夹,自定义文件名。在启动 FssiCAS 软件 后,点击 File—New,即可新建一个项目。点击 File—Save,选择之前新建的文 件夹,即可将新建的项目保存在之前新建的文件夹里。

### 1.1.2 导入模型

导入 GID 中建立的六面体单元, 如图 2 所示。

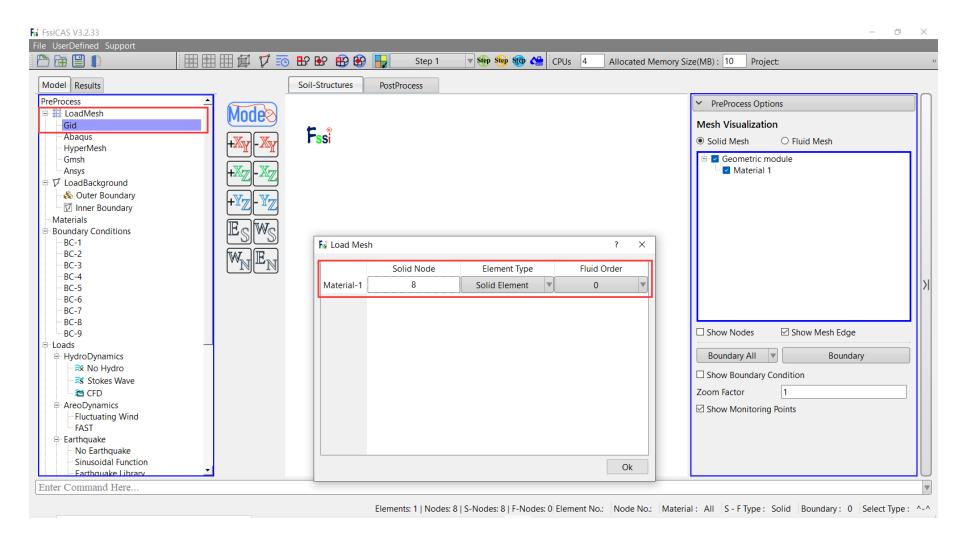

图 2 导入 GID 模型文件

在弹出的 Load Mesh 窗口中设置固体节点数和流体单元阶次,在本案例中固体节点采用八节点单元,不设置流体单元。因此,固体节点数设置为 8,流体节 点阶次设置为 0(即没有流体存在),点击 OK。在工作区中显示的几何模型如图 3 所示。

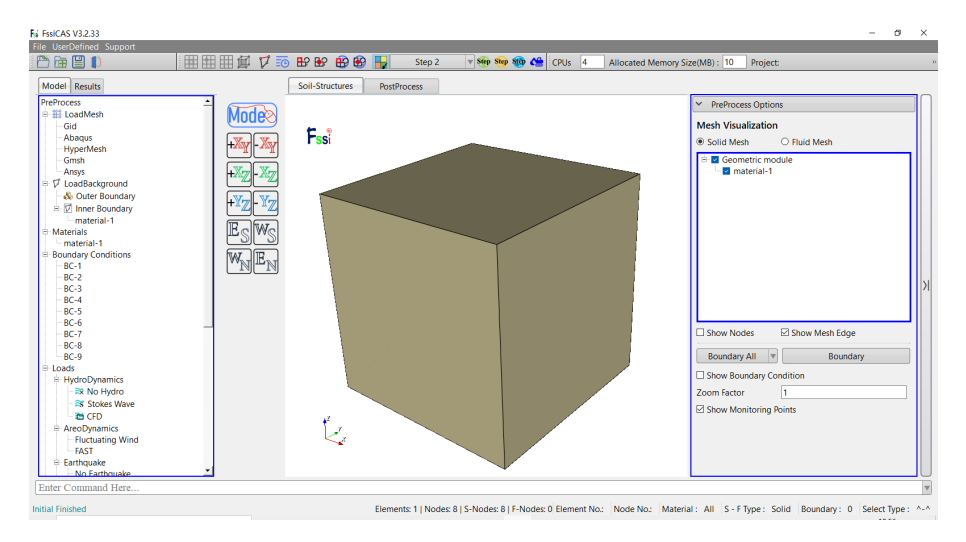

图 3 几何模型的显示

### 1.1.3 设置初始应力场

为模拟围压 $\sigma_3 = 3000$ kPa、孔隙比  $e_0 = 0.833$  的三轴排水压缩试验,需要利用弹性分析步 (Step 1) 提供一个初始应力状态场。具体步骤如下:

(1) 设置边界条件

在x = 0、y = 0以及z = 0的面上施加法线方向的位移约束;在x = 1m、y = 1m以及z = 1m 的面上施加 3000kPa 的压应力。边界条件施加完成后 如图 4 所示。

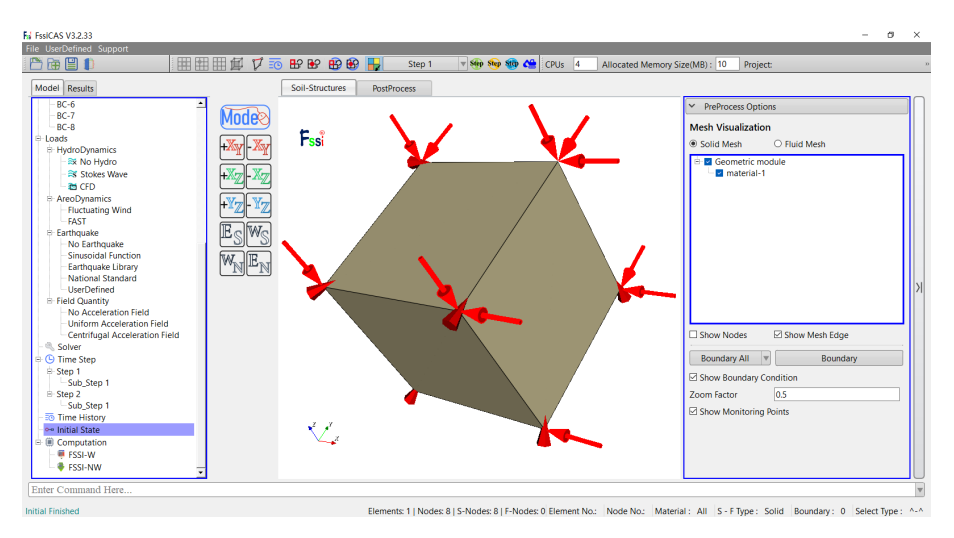

图 4 弹性分析步 Step 1 的边界条件

(2) 设置本构参数

为保证弹性分析步结束时,单元体不会产生太大的应变,因此将弹性模量设置为一个较大值,如图 5 所示。注意:由于不考虑重力的影响,所以设置 Granular Density = 0。

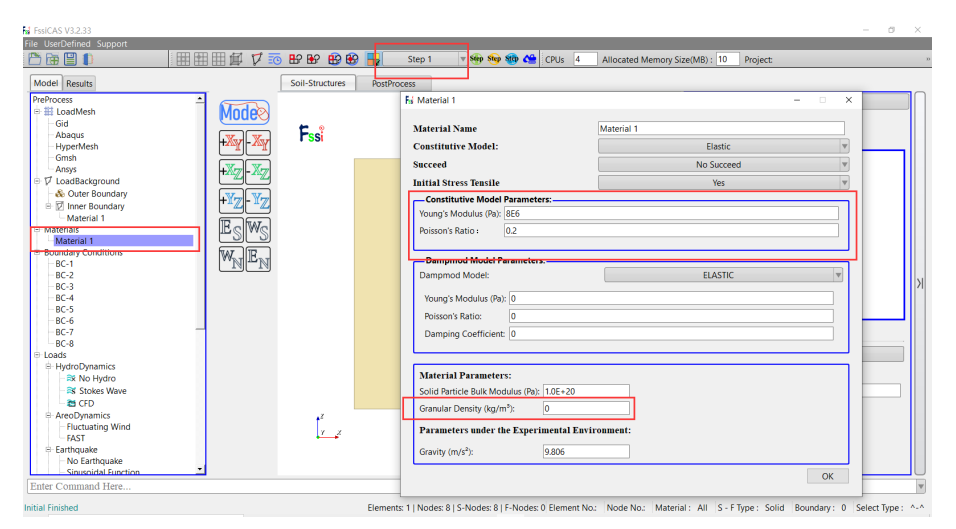

图 5 弹性分析步 Step 1 的计算参数

(3) 设置求解器参数

| 👪 Time Step                                       | ? ×           |
|---------------------------------------------------|---------------|
| Sub Step 1                                        |               |
| Parameter                                         |               |
| Simulation Time (s)                               | 1             |
| Start Time of Current Step (s)                    | 0             |
| Interval for Time Steps (s)                       | 1             |
| Interval for Updating Coordinate (s)              | 1             |
| Interval for Updating Global Stiffness Matrix (s) | 1             |
| Maximum Iterations                                | 10            |
| Restart File Output Interval (s)                  | 1.1           |
| Results File Output Interval (s)                  | 1             |
| Results Output                                    | On Nodes 🔻    |
| State Variables Output                            | No 🔻          |
| Results Sequence                                  | Manage        |
| Results Format                                    | ASCII 🔻       |
| History Output Interval (s)                       | 1             |
| α                                                 | 0.6           |
| β1                                                | 0.605         |
| β2                                                | 0.6           |
|                                                   |               |
| [                                                 | Create Delete |

图 6 弹性分析步 Step 1 的求解器参数

### (4) 设置初试状态

| 😼 Initial St | ate                   | ×  |
|--------------|-----------------------|----|
|              |                       |    |
| Solver:      | Static                |    |
| Type:        | Generate Initial File |    |
| Set initi    | al state to Zero Yes  | ▼  |
|              |                       | Ok |

图 7 初试状态设置

### 1.1.4 模拟三轴排水压缩试验

基于 Step 1 提供的应力场,通过添加新的分析步模拟围压 $\sigma_3$  =3000kPa、孔隙比  $e_0 = 0.833$  的三轴排水压缩试验,具体步骤如下。

(1) 添加时间步

点击<sup>Step</sup>按键可增加时间步,添加成功后左端任务栏会显示添加的时间步, 如图 8 所示。

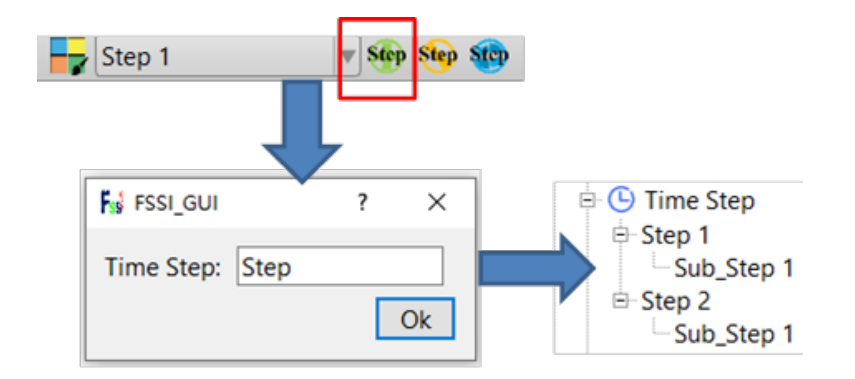

图 8 增加时间步的步骤示意图

(2) 施加边界条件

在 Step 2 中,除了延续 Step 1 的边界条件外,还需要在 z = 0.1m 的面上施 加动态的位移边界,以模拟三轴试验的加卸载过程。为此,需要通过添加位移时 程曲线来实现该功能,如图 9、10 所示。施加成功之后, Step 2 的边界条件如图 11 所示。

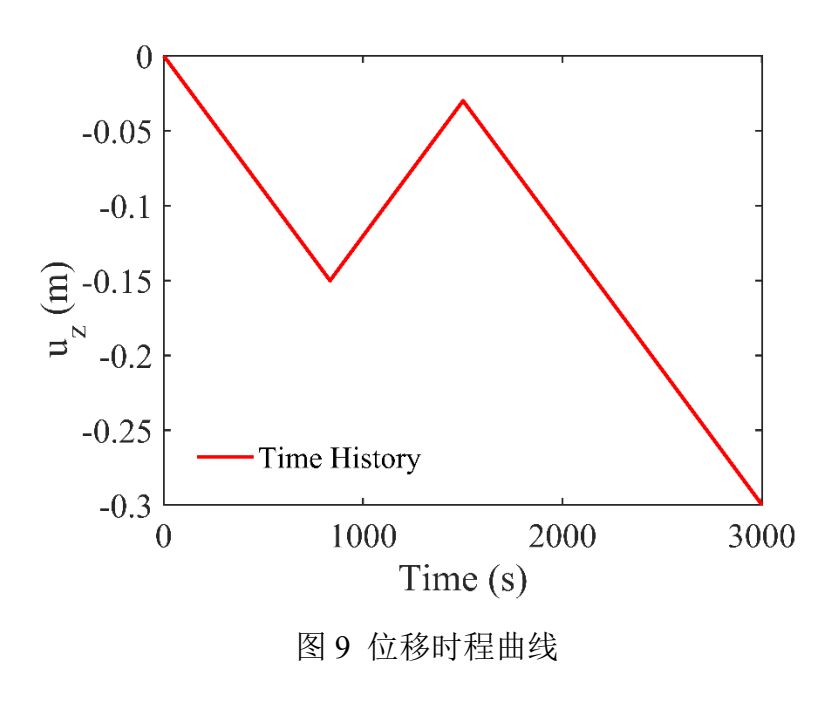

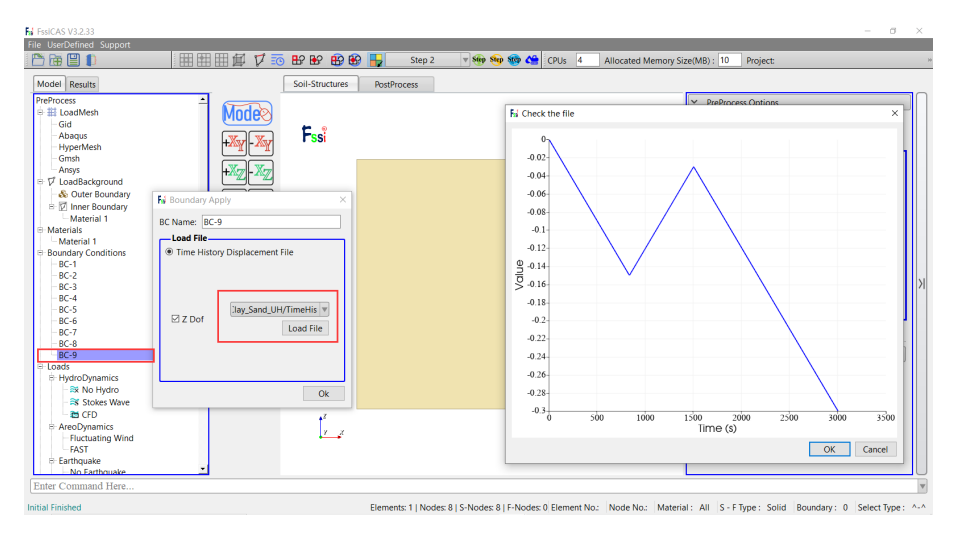

图 10 添加位移时程曲线

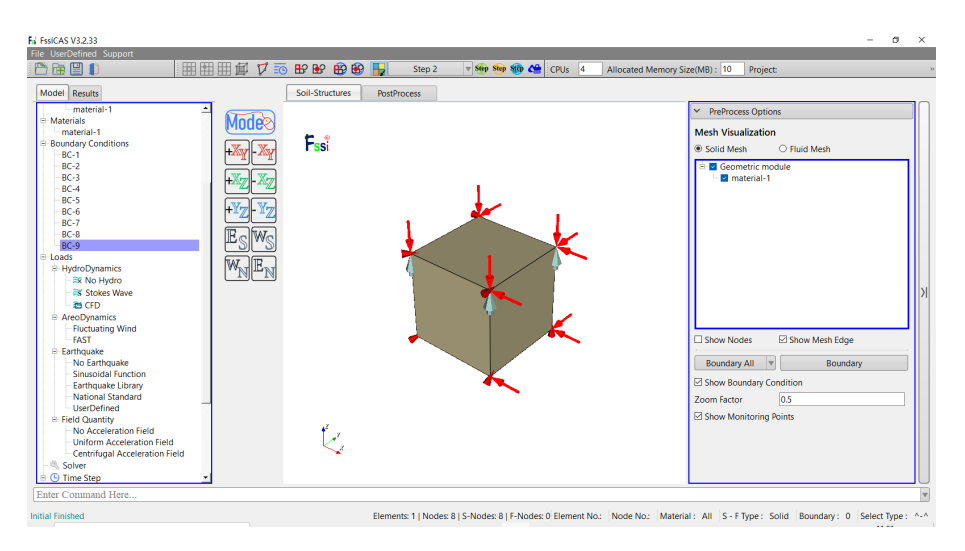

图 11 Step 2 的边界条件

(3) 设置计算参数

在 Step 2 的材料属性设置对话框里,选择 Clay Sand Unified Harding Model 本构模型,计算参数如图 12 所示。需要注意的是:为模拟正常固结粘土的应力 应变特征,本部分设置先期固结压力为 0kPa。除此之外,为满足实际工程和单元 体试验的数值计算,FssiCAS 提供了三种考虑 CSUH 模型中先期固结压力*P<sub>x</sub>* 的 方法,如图 13 所示。

| Material 1                                | -                               |   |
|-------------------------------------------|---------------------------------|---|
| Material Name                             | Material 1                      |   |
| Constitutive Model:                       | Clay Sand Unified Harding (Yao) | • |
| Succeed                                   | No Succeed                      | V |
| Initial Stress Tensile                    | Yes                             |   |
| Constitutive Model Parameters:            |                                 |   |
| M 1.25                                    | N 1.973                         |   |
| ν 0.3                                     | c 0                             |   |
| к 0.04                                    | Z 0.934                         |   |
| λ 0.135                                   | χ 0.4                           |   |
| e <sub>0</sub> 0.833                      | m 1.8                           |   |
| Pre Consolidation Pressure:               | Value 0                         |   |
| Dampmod Model Parameters:                 |                                 |   |
| Dampmod Model:                            | ELASTIC                         |   |
| Young's Modulus (Pa): 0                   |                                 |   |
| Poisson's Ratio: 0                        |                                 |   |
| Damping Coefficient: 0                    |                                 |   |
|                                           |                                 |   |
| Material Parameters:                      |                                 |   |
| Solid Particle Bulk Modulus (Pa): 1.0E+20 |                                 |   |
| C                                         |                                 |   |

# 图 12 Clay Sand Unified Harding Model 本构模型参数设置

| Material 1                                |                   | - 0             | ×  |
|-------------------------------------------|-------------------|-----------------|----|
| Material Name                             | Material 1        |                 | ^  |
| Constitutive Model:                       | Clay Sand Unified | d Harding (Yao) |    |
| Succeed                                   | No Suo            | cceed           |    |
| Initial Stress Tensile                    | Ye                | S               |    |
| Constitutive Model Parameters:            |                   |                 |    |
| M 1.25                                    | N 1.973           |                 |    |
| ν 0.3                                     | c 0               |                 |    |
| к 0.04                                    | Z 0.934           |                 |    |
| λ 0.135                                   | χ 0.4             |                 |    |
| e <sub>0</sub> 0.833                      | m 1.8             |                 |    |
| Pre Consolidation Pressure:               | Value 🗸 0         |                 |    |
| Value                                     |                   |                 |    |
| Dampmod Model Parameters: OCR<br>From R   | start File        |                 | ٦. |
| Dampmod Model:                            | ELAS              | STIC 🔻          |    |
| Young's Modulus (Pa): 0                   |                   |                 |    |
| Poisson's Ratio: 0                        |                   |                 |    |
| Damping Coefficient: 0                    |                   |                 |    |
|                                           |                   |                 | J  |
| Material Parameters:                      |                   |                 | 1  |
| Solid Particle Bulk Modulus (Pa): 1.0E+20 |                   |                 |    |
| C                                         |                   |                 | ~  |

图 13 CSUH 模型中先期固结压力 $P_x$  的设置方法

(4) 设置求解器参数

为保证计算的收敛性以及结果的可靠性,本案例设置 Step 2 的迭代收敛标 准为 1e-4,最大迭代步数为 100,如图 14 所示。为平衡初始固结引起的变形, 在 Step 2 的求解器设置中,设置 Displacement Succeed 为 No。

| F          | Solver Setup            |            |             |      |           |        |   | > |
|------------|-------------------------|------------|-------------|------|-----------|--------|---|---|
| Solver Sta |                         | atic       | ▼           | Dr   | ained     |        |   |   |
|            | Parameters              |            |             |      |           |        |   |   |
|            | Rotation                |            | N           | lon- | Rotation  |        |   | ▼ |
|            | Stiffness Matrix Symme  | try        |             |      | No        |        | , | ▼ |
|            | Iterative Convergence ( | Criteria   | 0.0001      |      |           |        |   |   |
|            | Maximum Subdivision     | Number     | 100         |      |           |        |   |   |
|            | Property Updation       |            | Non-Updated |      |           | ,      | ▼ |   |
|            | Analysis Type           |            | 3D          |      |           | ,      | ▼ |   |
|            | Restart File Written    |            | Yes         |      |           |        | , | ▼ |
|            | Deformation to 0 in Re  | start File | Yes         |      |           |        | , | V |
|            | Displacement Succeed    |            | No          |      |           |        | , | ▼ |
|            | NBFGS                   |            |             |      | 1         |        | , | ▼ |
|            | Sparse Solver Type      |            | Direct      | Spai | rse Solve | r (LU) | , | ▼ |
|            | Parallel Method         |            | 0           | PU ( | OpenMP    |        | , | ▼ |
|            | CPU Parallel Threads    |            | 8           |      |           |        |   | ] |
|            |                         |            |             |      |           | 0      | k |   |

图 14 Step 2 的求解器参数

(5) 设置时间步参数

注意:在 Step 2 中的计算过程中,设置坐标更新的时间为 3000(即不更新坐标)。

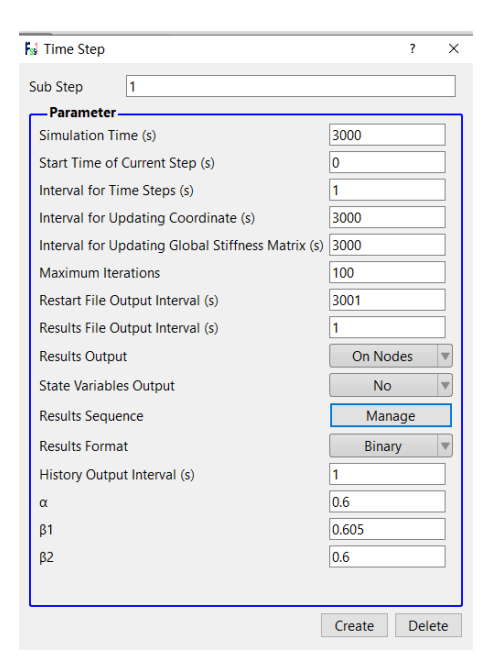

图 15 Step 2 的时间步参数

| 😼 Initial St | ate              | :               |
|--------------|------------------|-----------------|
|              |                  |                 |
| Solver:      | Static           |                 |
| Type:        | Generate I       | nitial File 🔍 🔻 |
|              |                  |                 |
| Set initia   | al state to Zero | Yes 🔻           |
|              |                  |                 |
|              |                  | Ok              |

图 16 Step 2 的初试状态设置

1.1.5 设置输出参数

通过 按钮,输出单元内任意一个高斯点的应力、应变以及位移数据。施 加完成结果,如图 17 所示。

| Information               |                |     |
|---------------------------|----------------|-----|
| Coordinate                | Туре           | No. |
| (0.10000,0.10000,0.10000) | Element_Strain | 1   |
| (0.10000,0.10000,0.10000) | Element_Stress | 1   |
| (0.10000,0.10000,0.10000) | Node_Disp_X    | 1   |
| (0.10000,0.10000,0.10000) | Node_Disp_Y    | 1   |
| (0.10000,0.10000,0.10000) | Node_Disp_Z    | 1   |
|                           |                |     |
|                           |                |     |

图 17 输出时程数据

1.1.6 计算并保存

点击树状菜单栏内的 Computation-FSSI-W,在弹出的对话框中选择 All Step 进行计算。点击 OK 后,软件会提示将结果文件以及条件设置进行保存,选择对 应文件夹保存后,即可进行计算。

## 1.2 FssiCAS 图形界面操作——后处理

用户点击树状菜单栏上的 Results,即可进入后处理界面。

### 1.2.1 加载文件

点击在后处理界面上 Results 树状菜单栏中的 Open Results File,在弹出的窗口中点击 Load Files,即可进入后处理阶段,如图 18 所示。

|                                                                                                    | Full V DI                                                                                                    | spiacement X 🕐 🗣 🕨 🔽 🖸                                                                                                    | OS 4 Allocated Memory S              | IZE(MB) : 10 Project                                                                                                    |  |
|----------------------------------------------------------------------------------------------------|----------------------------------------------------------------------------------------------------|----------------------------------------------------------------------------------------------------|--------------------------------------|----------------------------------------------------------------------------------------------------|--|
| odel Results                                                                                                    |                                                                                                    | Soil-Structures PostProcess                                                                                                    |                                      |                                                                                                    |  |
| MPacess  Open Result File  Load Initial Files  Darhbutton  Solution  Soluti | Notes<br>Notes<br>No | Fi Load Files -<br>File Type: FasiCAS<br>Data Patts<br>//Clay_Sand_UH/Catculated/Results/Soil_Mode//Multiple<br>Load Files Reload Rec | Unit: m<br>0<br>-7.5e-05<br>-0.00015 | Display Option     Display Option     Super Arrive Section Potential     Scalar Bar     Arris     Respective     Sectional View     Sectional View     Export |  |
|                                                                                                    |                                                                                                    | C z                                                                                                    | -0.000225                            |                                                                                                    |  |
|                                                                                                    | 2                                                                                                    | 2022-12-26 12:12:12 Mon                                                                                                    |                                      |                                                                                                    |  |

图 18 加载结果文件

#### 1.2.2 绘制分布图

在树状菜单栏中点击 Effective Stress,可以在在工具栏中显示选择,在工具栏的输入窗口 Effective Stress X 0.5 处输入时间步,按键盘上的"回车键",即可在工作区中显示该时间步的 *x* 方向的应力分布图;

当时间步为 1s 时, x、y 以及 z 方向应力分布图如图 19、20 以及 21 所示; 当时间步为 3000s 时, x、y 以及 z 方向应力分布图如图 22、23 以及 24 所示。

当时间步为1s时, z方向应变分布图如图 25 所示;当时间步为3000s时, z方向应变分布图如图 26 所示。

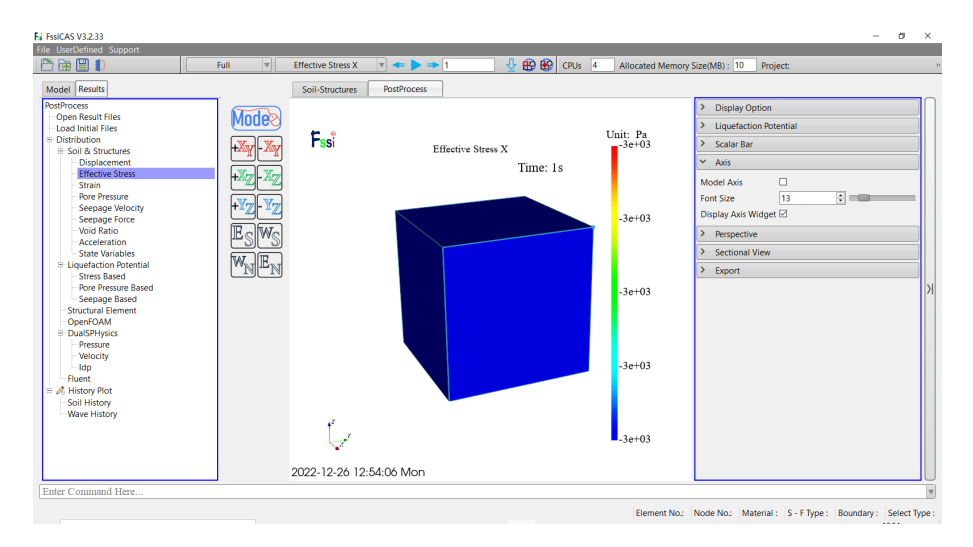

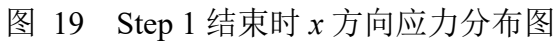

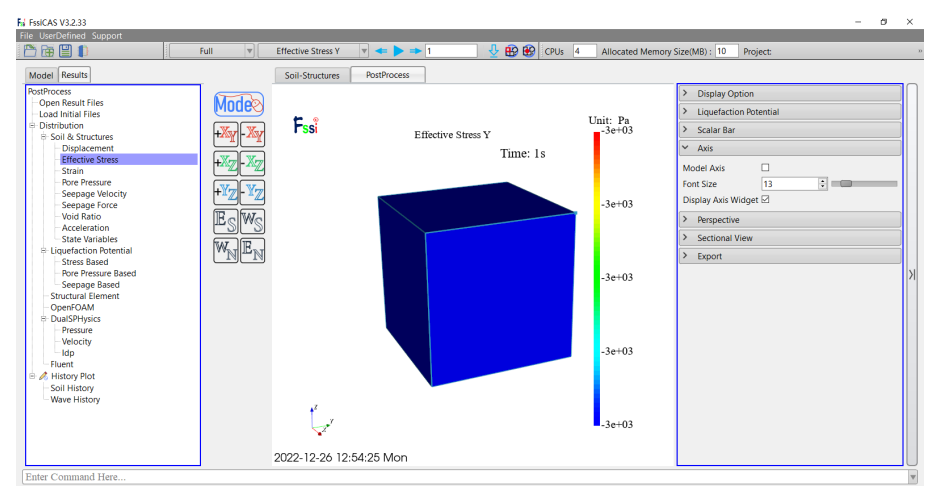

## 图 20 Step 1 结束时 y 方向应力分布图

| 🖱 🗃 💾 🌓                                                                                                    | Full V                   | Effective Stress Z 🛛 🔻 🕨 🖚 1                                                                                                    | 🖞 🤂 🤂 CPUs 🕐              | 4 Allocated Memor  | ry Size(MB): 10 Project:                                                         |
|----------------------------------------------------------------------------------------------------|--------------------------|----------------------------------------------------------------------------------------------------|---------------------------|--------------------|----------------------------------------------------------------------------------|
| Model Results                                                                                                    |                          | Soil-Structures PostProcess                                                                                                    |                           |                    |                                                                                  |
| PostProcess<br>Open Result Files<br>Load Initia Files<br>B Distribution<br>B Soil & Structures<br>Displacement<br>Effective Stress | Mode<br>+Xy-Xy<br>+Xy-Xy | Fssi                                                                                                    | tive Stress Z<br>Time: 1s | Unit: Pa<br>-3e+03 | Display Option     Liquefaction Potential     Scalar Bar     Axis     Month Anix |
| Strain<br>Pore Pressure<br>Seepage Velocity<br>Seepage Force<br>Void Ratio<br>Acceleration<br>State Variables                      | +¥Z-¥Z<br>EsWs           |                                                                                                    |                           | -3e+03             | Port Size 13 0<br>Display Axis Widget 2<br>> Perspective >                       |
| Liquefaction Potential     Stress Based     Pore Pressure Based     Seepage Based     Structural Element     OpenFOAM              | WNEN                     |                                                                                                    |                           | -3e+03             | > Export                                                                         |
| Dual/SPHysics     Pressure     Velocity     Idp     Fluent     M History Plot     Soil History                                     |                          |                                                                                                    |                           | -3e+03             |                                                                                  |
| Wave History                                                                                                    |                          | te start and the start and the |                           | -3e+03             |                                                                                  |
|                                                                                                    |                          | 2022-12-26 12:54:45 Mon                                                                                                    |                           |                    |                                                                                  |
| Enter Command Here                                                                                                    |                          |                                                                                                    |                           |                    |                                                                                  |

图 21 Step 1 结束时 z 方向应力分布图

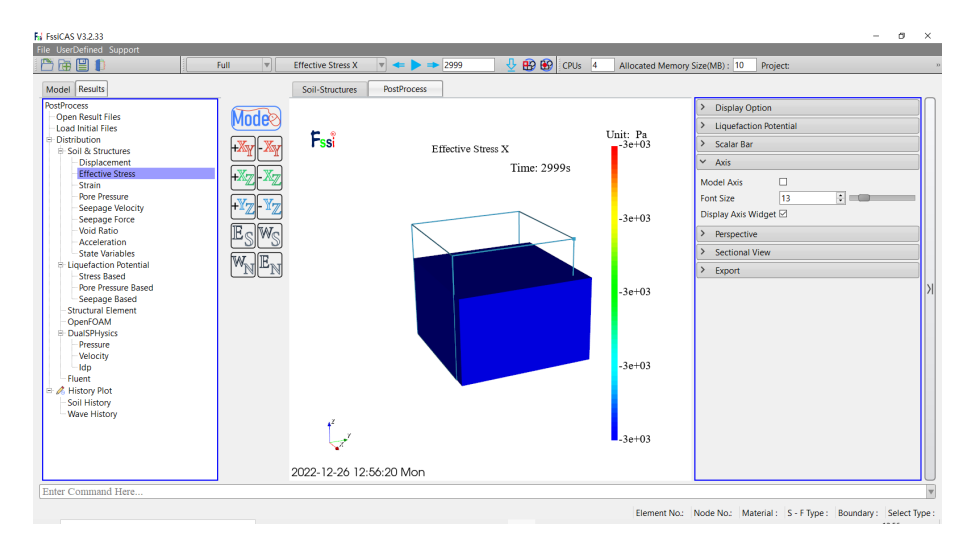

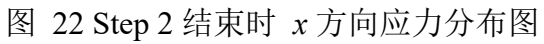

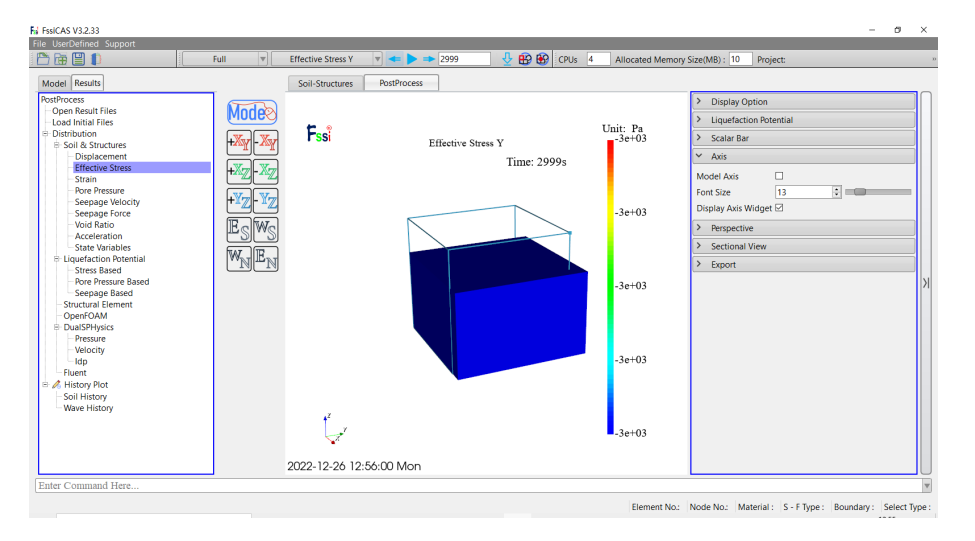

图 23 Step 2 结束时 y 方向应力分布图

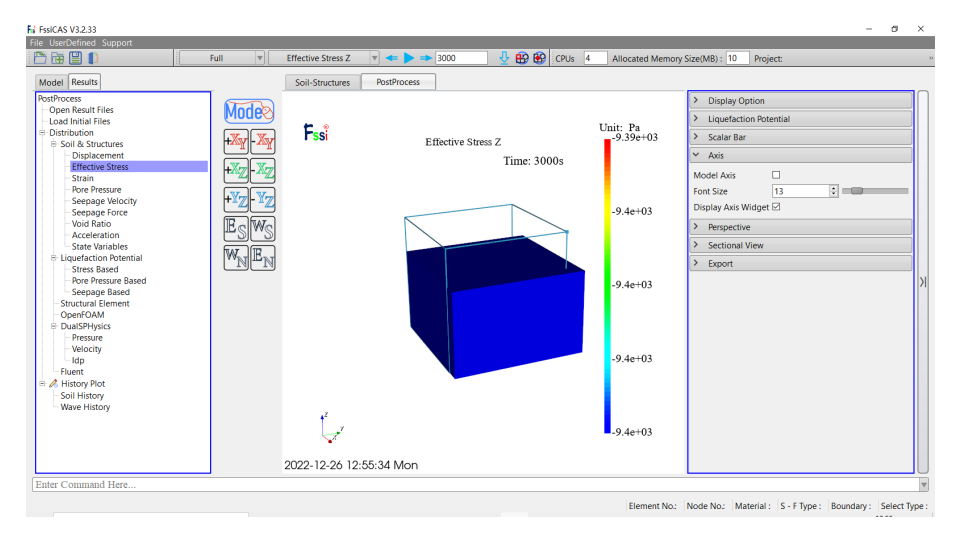

图 24 Step 2 结束时 z 方向应力分布图

| Fai FasiCAS V3.2.33                 |          |                         |                  |                        |                   | -                            | ø          | ×  |
|-------------------------------------|----------|-------------------------|------------------|------------------------|-------------------|------------------------------|------------|----|
| Pile UserDefined Support            | Full v   | Displacement Z 🔻 🕨 =    | ▶ 1 🕹 🔂 🚱 CPUs 4 | Allocated Memory Sizel | (MB) : 10 Project | :                            | _          | 20 |
| Model Results                       |          | Soil-Structures PostPro | ress             |                        |                   |                              |            |    |
| PostProcess                         | Modoa    |                         |                  |                        | > Display Option  | 1                            |            | Π  |
| -Load Initial Files                 | Modeo    | -                       |                  | TTuite                 | > Liquefaction P  | otential                     |            |    |
| Distribution     Soil & Structures  | +Xy-Xy   | Fssi                    | Displacement Z   | 0 m. m                 | > Scalar Bar      |                              |            |    |
| Displacement                        |          |                         | Time: 1s         |                        | ✓ Axis            |                              |            |    |
| - Effective Stress                  | +XZ - XZ |                         |                  |                        | Model Axis        |                              |            |    |
| - Pore Pressure                     |          |                         |                  |                        | Font Size         | 13                           |            |    |
| Seepage Velocity<br>Seepage Force   |          |                         |                  |                        | Display Axis Widg | et 🗹                         |            |    |
| Void Ratio                          | Ectwo    |                         |                  |                        | > Perspective     |                              |            |    |
| - Acceleration<br>- State Variables |          |                         |                  | -7.5e-05               | > Sectional View  | r                            |            |    |
| 8- Liquefaction Potential           | WNEN     |                         |                  |                        | > Export          |                              |            |    |
| Stress Based                        | وغا تف   |                         |                  |                        | - captore         |                              |            | 1  |
| Seepage Based                       |          |                         |                  |                        |                   |                              |            | 1  |
| - Structural Element                |          |                         |                  |                        |                   |                              |            |    |
| - OpenFOAM<br>- DualSPHysics        |          |                         |                  |                        |                   |                              |            |    |
| Pressure                            |          |                         |                  | -0.00015               |                   |                              |            |    |
| Velocity                            |          |                         |                  |                        |                   |                              |            |    |
| - Idp<br>- Fluent                   |          |                         |                  |                        |                   |                              |            |    |
| 🖻 \land History Plot                |          |                         |                  |                        |                   |                              |            |    |
| - Soil History                      |          |                         |                  |                        |                   |                              |            |    |
| - Wave History                      |          | ,Z                      |                  |                        |                   |                              |            |    |
|                                     |          | -1                      |                  | -0.000225              |                   |                              |            |    |
|                                     |          | ¥                       |                  |                        |                   |                              |            |    |
|                                     |          | 2022-12-26 12:57:22 M   | on               |                        |                   |                              |            | U  |
| Enter Command Here                  |          |                         |                  |                        |                   |                              |            | v  |
|                                     |          |                         |                  | Element No.:           | Node No.: Materia | al : S - F Type : Boundary : | Select Typ | e: |

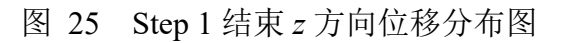

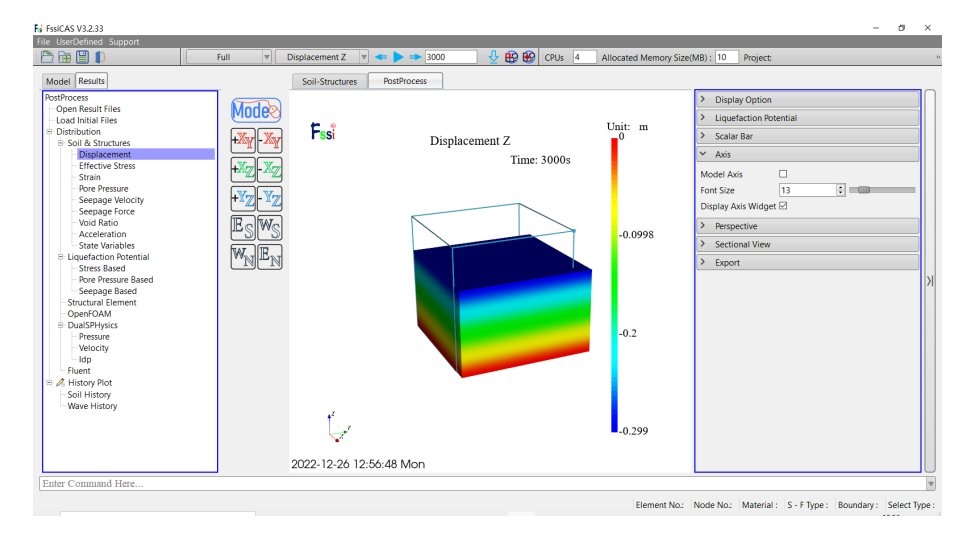

图 26 Step 2 结束时 z 方向位移分布图

## 1.3 结果对比

利用 Matlab 读取 TimeHistory 中的相关数据,绘制轴向应变与偏应力曲线, 并与北京航空航天大学姚仰平教授团队提供的 Abaqus 计算结果对比,结算结果 如图 27 所示。

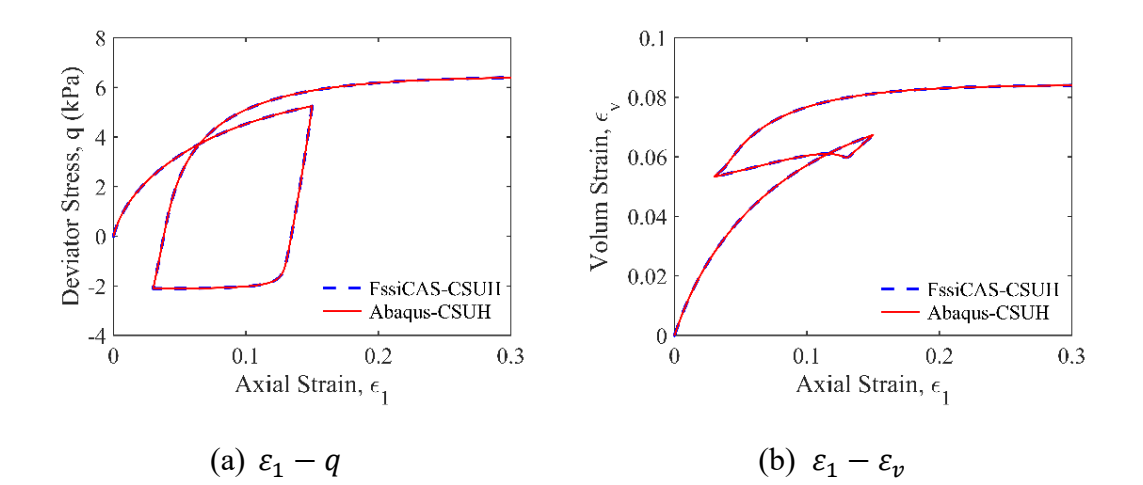

图 27 FssiCAS 计算结果与姚仰平教授团队提供 Abaqus 计算结果的对比